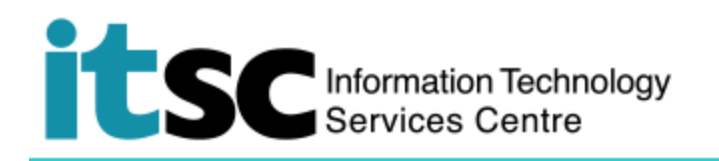

# 連接到 CSL Wi-Fi 服務 - Macintosh 用戶

(本文件介紹如何使用 Macintosh Mac OS X 連接到 CSL Wi-Fi 服務。在使用此服務之前,您應 該先註冊您的 <u>Wi-Fi Account</u>。)

#### 目錄

| A. | 檢測 CSL 熱點連接       | .2 |
|----|-------------------|----|
|    |                   |    |
| В. | 連接到 CSL Wi-Fi 服務  | .2 |
| C. | 斷開連接 CSL Wi-Fi 服務 | .3 |

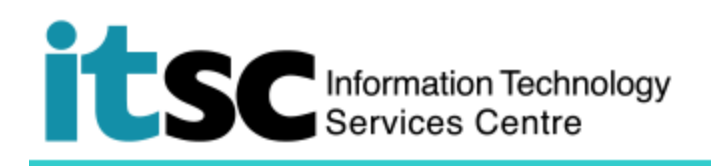

### A. 檢測 CSL 熱點連接

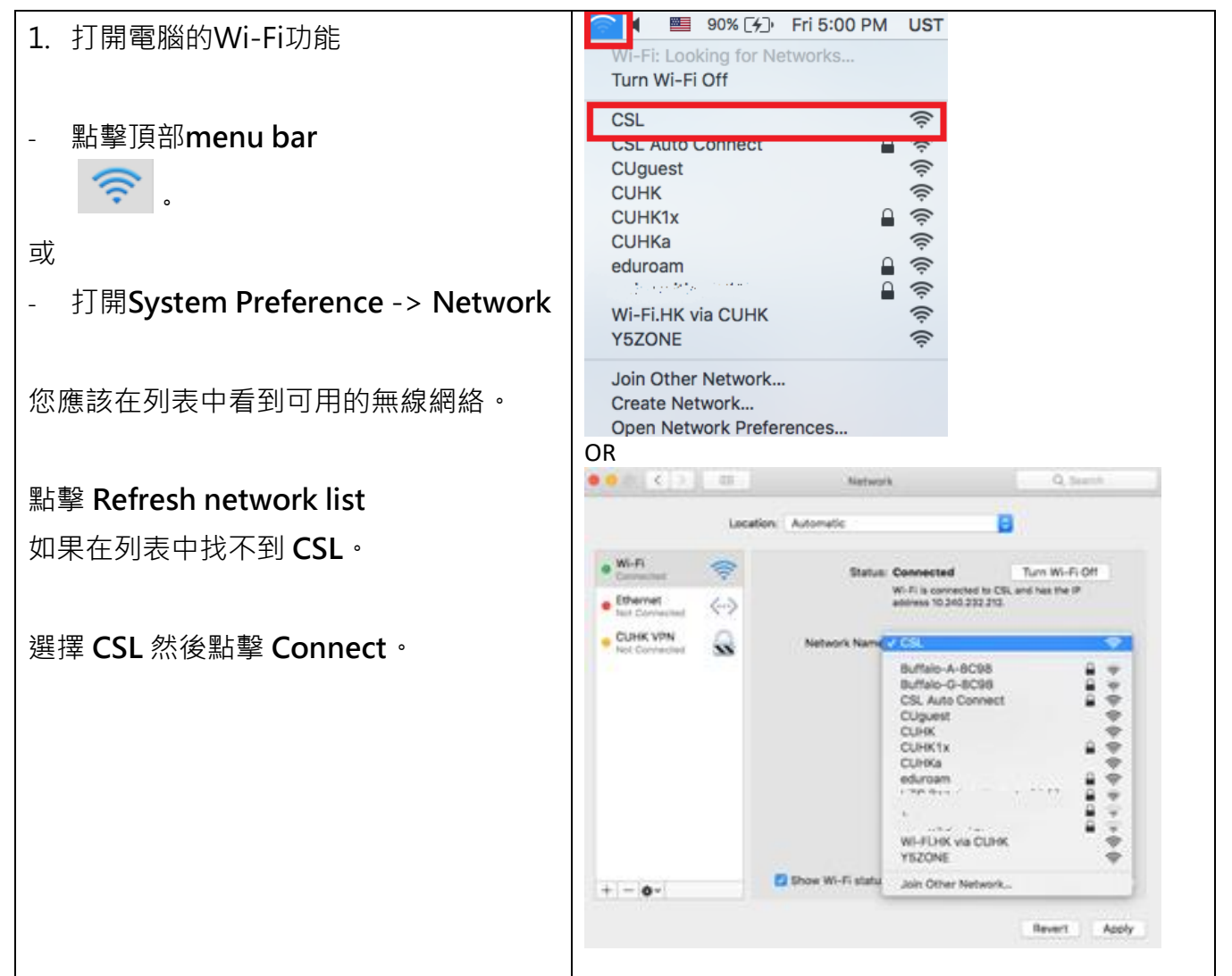

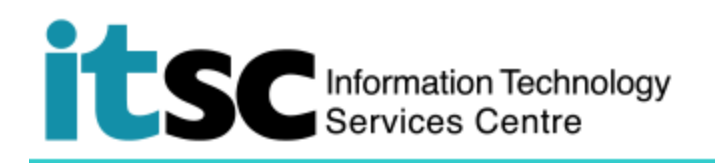

# B. 連接到 CSL Wi-Fi 服務

1. 打開瀏覽器並訪問任何主頁 · 例如 <u>http://www.cuhk.edu.hk</u> ·

你的测酶现命白新己道你准入下而的尽独百而

| 心的瀏寬                                                                                                    |                                                                                                    |
|----------------------------------------------------------------------------------------------------|----------------------------------------------------------------------------------------------------|
| 2. 點擊 Roaming & Other<br>users.                                                                                                    | Control of the select and login to your account below     Mobile Month     Discover HK Tc     NETVIGATOR   WI-FI Pass     Business NETVIGATOR     Reaming & Other User     Please choose your user category:     University & Tertiary Institutes Users     Roaming Users     Other Users                                                                                                    |
| <ul> <li>3. 在"Please choose your user category"頁面,</li> <li>從"University and Tertiary Institutes Users", 選擇 "The Chinese University</li> </ul>                                           | Concession     Concession     C    |
| of Hong Kong"                                                                                                    |                                                                                                    |
| <ul> <li>4. 在"login"頁面,</li> <li>Login ID:<br/>your_Computing_ID*</li> <li>*學生: s0123456</li> <li>職員: b012345</li> <li>確保在選擇框中選擇了</li> <li>"cuhk.edu.hk" 。</li> <li>Password:</li> </ul> | Control of the second second |
| <ul> <li>Password.</li> <li>您為此 programme 創<br/>建的密碼</li> <li>點擊 "Login"</li> </ul>                                                                                                    |                                                                                                    |

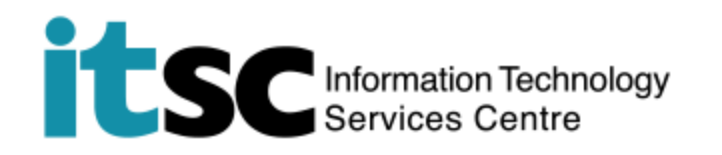

- 5. 成功登錄後,您最多可以享受 4 小時的 CSL Wi-Fi 服務。
  - 4 小時後,系統會提示您再次登錄。重複步驟1 4。
- 6. 在使用 Wi-Fi 服務時,請同時遵守由電訊管理局所建議的 <u>Best Practices For Accessing</u> Public Wi-Fi Service。

注意:您在使用 CSL Wi-Fi 服務時不應關閉此頁面。否則,您將被要求再次登錄到 CSL Wi-Fi 服務。

# C. 斷開連接 CSL Wi-Fi 服務

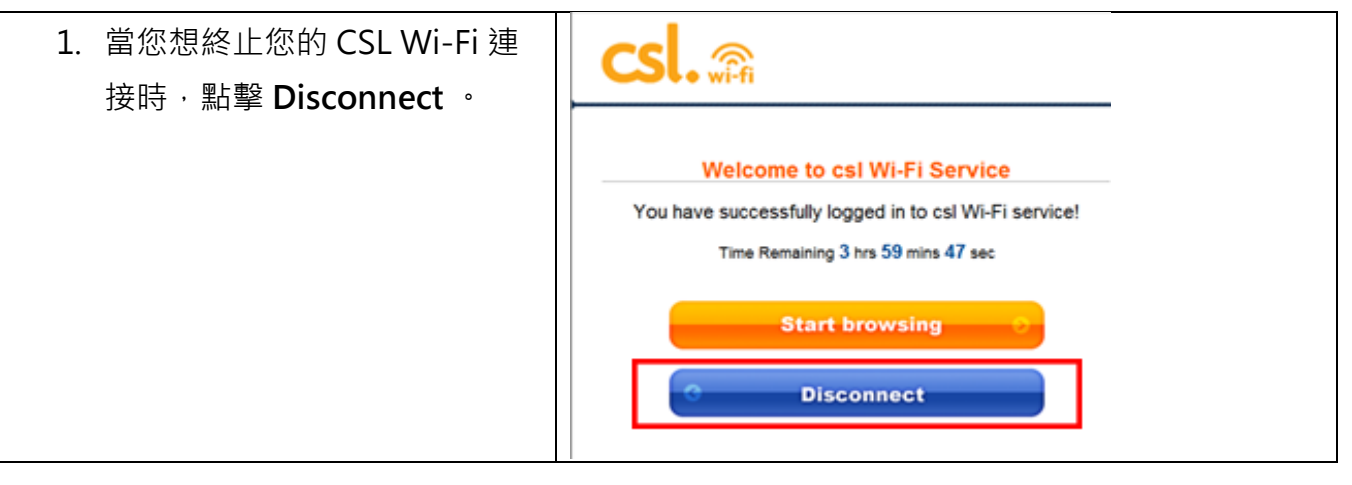

編寫: 資訊科技服務處用戶支援小組

上次更新: 2018 年 5 月 23 日

香港中文大學 資訊科技服務處版權所有 © 2018